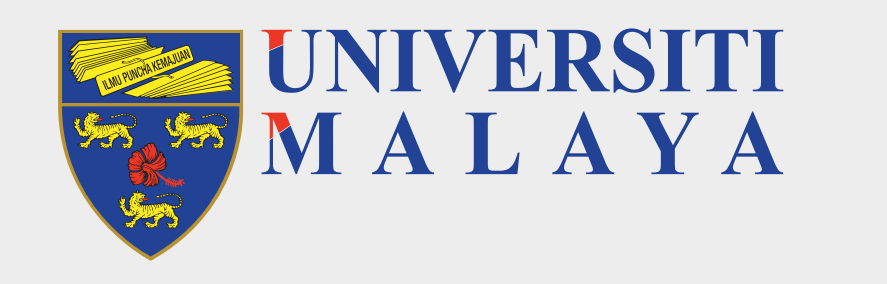

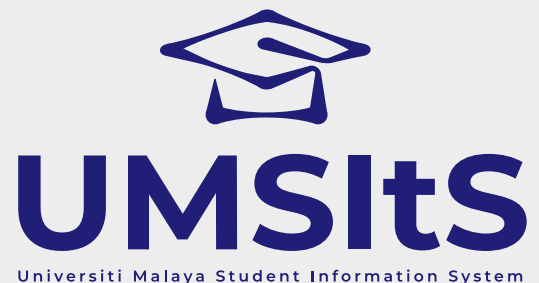

# **UMSIts & MAYA PORTAL**ADMISSION | ACCEPTANCE OF OFFER LETTER

Dear Applicants,

The following are quick guides for acceptance of offer to Universiti Malaya.

## Step 1: Log in to MAYA portal

| lsername |        |
|----------|--------|
| E-mail   |        |
| Password |        |
| Password |        |
|          | Log in |

1. Go to **MAYA.um.edu.my**, then use the e-mail and password you registered with to log in.

### **Step 2: View Offer Letter**

| M A L A Y A                 | Home      | Admission     | Enrolment 🗸 | Finance 🗸 | Placements |
|-----------------------------|-----------|---------------|-------------|-----------|------------|
| My Dash                     | boa       | rd            |             |           |            |
| All tasks                   |           |               |             |           |            |
| Other                       | views:    | All tasks (0) |             |           | ~          |
| You have no messages!!      |           |               |             |           |            |
| All messages                |           |               |             |           |            |
| Other                       | views:    | All message   | s (63)      |           | $\sim$     |
| View 63 messages in full sc | reen mode |               |             |           |            |
|                             |           |               |             |           |            |

| Status | Status | From                      | Subject                                      |
|--------|--------|---------------------------|----------------------------------------------|
| ×      | Unread | Um Portal Intray No-Reply | (UNIVERSITY OF MALAYA) STATUS OF APPLICATION |

#### 1. Click on the Admission tab.

|    | UNIVER<br>M A L A | SITI<br>YA Home | Admission Enrolment -    | Finance 🗸     | Placements      |                    |  |            |          |         |              |              |
|----|-------------------|-----------------|--------------------------|---------------|-----------------|--------------------|--|------------|----------|---------|--------------|--------------|
| Ac | dmis              | sion            |                          |               |                 |                    |  |            |          |         |              | 📞 Contact Us |
|    |                   |                 |                          |               |                 |                    |  |            |          |         |              | + Apply Now  |
| s  | Submitted ap      | oplication      | Unsubmitted applications |               |                 |                    |  |            |          |         |              |              |
| Ye | ear S             | Semester        | Qualification            |               |                 |                    |  | Decision   | Response | Action  |              |              |
| 20 | 019 S             | SEMESTER 1      | BCWIIIFTCV0002 - BACHEI  | LOR OF USULUD | DIN (AQIDAH ANI | D ISLAMIC THOUGHT) |  | Successful |          | Details | Offer Letter |              |
|    |                   |                 |                          |               |                 |                    |  |            |          |         |              |              |

#### 2. Click on the Offer Letter button.

| UNIVERSITI<br>MALAYA Home                                               | Admission Enrolment <del>-</del> Finance <del>-</del> Placements                              |          |                                                           |                 |                                                                    |                                       |              |
|-------------------------------------------------------------------------|-----------------------------------------------------------------------------------------------|----------|-----------------------------------------------------------|-----------------|--------------------------------------------------------------------|---------------------------------------|--------------|
| Offer Details                                                           |                                                                                               |          |                                                           |                 |                                                                    |                                       | 📞 Contact Us |
| Application Status<br>Application id<br>Course<br>Entry Year<br>Faculty | Successful<br>BACHELOR OF USULUDDIN (AQIDAH AND ISLAMIC<br>2019<br>ACADEMY OF ISLAMIC STUDIES | THOUGHT) | Duration<br>Mode of Study<br>Intake Session<br>Department |                 | MINIMUM SEVEN SEME<br>FULL TIME<br>2019/2020<br>DEPARTMENT OF AKID | STER (4 YEAR)<br>AH AND ISLAMIC THOUG | GHT          |
| Offer Letter & Attachment                                               |                                                                                               |          |                                                           |                 |                                                                    |                                       |              |
| Document Name                                                           | Full Name                                                                                     |          | Туре                                                      | Date            | Acti                                                               | ion                                   |              |
| Offer Letter BM                                                         | Offer Letter BM                                                                               |          |                                                           |                 | G                                                                  | enerate Offer Letter                  |              |
| APUPATTCH03                                                             | Syarat Tawaran Kemasukan PT1.pdf                                                              |          | PDF                                                       | August 14, 2020 | G                                                                  | enerate Attachment                    |              |
|                                                                         |                                                                                               | Back     |                                                           | Next            |                                                                    |                                       |              |

#### 3. Then, click on Generate Offer Letter and Generate Attachment button.

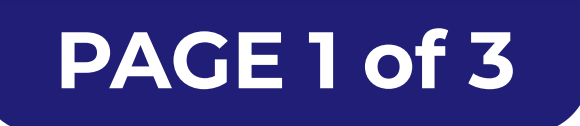

project by RINTIS printis.um.edu.my